# ONLINE ADMISSION 2023 NEW CANDIDATE REGISTRATION

For new registration candidate needs to visit Online Admission Portal "itidelhi.admissions.nic.in" and click on "New Candidate Registration" as below

Candidates who have already generated "**Application Number** can log into the portal by using "Application number, password and Security Pin"

Candidate must read the important instructions given on the page. Department of Training and Technica Education, Delhi Counselling Services Delhi ITi Counselling 2022 (UAT Mod ng The Admission Process # Home Registered Candidates Sign-In Important Instructions Detro III curseling 20-2 (JAI Mode) Confidentiality of Possword is tolely responsibility of the confidenciane and all care must be taken to protect the posse Counsel no 4 For security reasons, after finishing your work, kindly dick the LOGOUT outlon and duse all the windows related to your Sumbe Application SHES LIS Page Conditiones are adulted to keep changing the Password at trequent intervals Sector the Handle and Never shalle your password and do not respond to any mail which acks your for your Login (D/Fassword). A11T84 💕 enumby Pan Forgot Password 7 Your IP address 10.2.14.68 is being munitored for security purpose. Forest Application Number Terms and Conditions 7. Hyperlink Policy 7. Privacy Policy 7. Copyright Policy 7. Disclaimer

After clicking on "New Candidate Registration" button the following "**Candidate Consent**" will appear on the screen. Candidate must click on "**I** agree" to proceed forward.

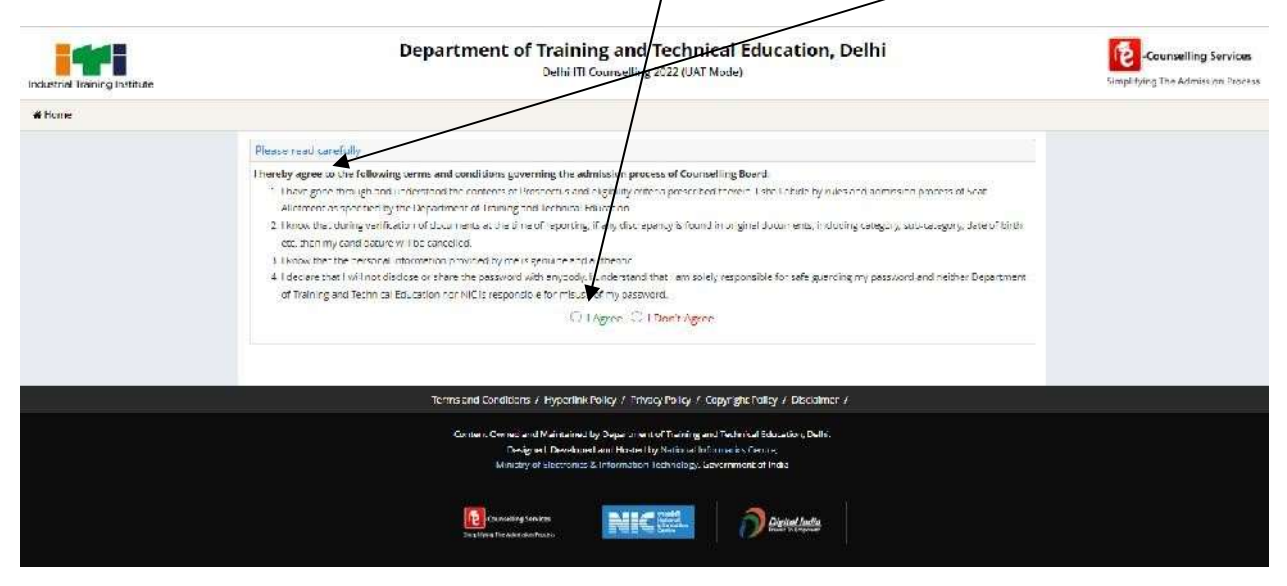

After accepting the "Candidate **Consent**" the following page will appear.

|     | Department of Training and Technical Education, I<br>Department of Training 200 (447 Non)                                                                                                    | Delhi Delhi Santing ter |
|-----|----------------------------------------------------------------------------------------------------|-------------------------|
| Hai |                                                                                                    |                         |
|     | Registration Form                                                                                                    |                         |
|     | Persted Details                                                                                                    |                         |
|     | Name of Canadicable Roberts Name                                                                                                    |                         |
|     | Detection Reference                                                                                                    |                         |
|     | Admitian Devide                                                                                                    |                         |
|     | Steam an V An                                                                                                    | v = v                   |
|     | ana.                                                                                                    |                         |
|     |                                                                                                    |                         |
|     | - Contact Details                                                                                                    |                         |
|     | ID too koon la Bad d                                                                                                    |                         |
|     | and V States                                                                                                    |                         |
|     | Ourse You Prinary Passent                                                                                                    |                         |
|     | Pirrury passent Printy confirm passent                                                                                                    |                         |
|     | These are unleaded at the sense to price and a sense to price a sense to price a sense to p |                         |
|     | Charse Your Secondary Possword                                                                                                    | 0                       |
|     | Please noti the remainent startially                                                                                                    | +                       |
|     | Reunity Pasant Coffm Records Pasant                                                                                                    |                         |
|     | Date of Ranky sheets are used by:                                                                                                    |                         |
|     | Buch Santo Insch Santo                                                                                                    |                         |
|     | Jan- V Internet                                                                                                    |                         |
|     | Security Pin Verification                                                                                                    |                         |
|     | lauh Prozentik lauh Pr                                                                                                    |                         |
|     | East State                                                                                                    |                         |
|     |                                                                                                    |                         |
|     |                                                                                                    |                         |

Candidate needs to fill all the details and create the password.

**TO CREATE A PASSWORD:** Password should be at least minimum 8 characters long and should contain at least one Uppercase character(s) (A-Z), at least one Lowercase character(s) (a-z) and at least one special character(s) (i.e.! \$ % ^ \* @ # & etc.). The candidate is advised to keep his/her Online Registration Password secure and not to share as it can be misused by others. Maintaining the secrecy of the password will be the sole responsibility of the candidate himself/herself.

Candidate should note down "Application Number" and "Password" for future reference and press "Submit" Button.

The following page will appear on Submitting.

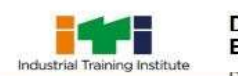

Department of Training and Technical Education, Delhi

Delhi ITI Counselling 2020 (Demo Counselling)

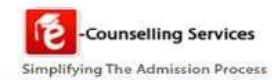

|                                                     | Re                                                    | view Page - Registration For                                                                       | m                                                      |                                    |
|-----------------------------------------------------|-------------------------------------------------------|----------------------------------------------------------------------------------------------------|--------------------------------------------------------|------------------------------------|
|                                                     | Review the following parti<br>you may do so by pressi | culars carefully. If you would like to change<br>ng ' <b>EDIT</b> ' button or press 'SUDMIT' butto | s any particulars entered,<br>on for final submission. |                                    |
| Personal Details                                    |                                                       |                                                                                                    |                                                        |                                    |
| Candidate Name                                      | Priya                                                 | Father Name                                                                                        | Priyadarshan                                           |                                    |
| Mother Name                                         | Priyadarshini                                         | Date of Birth                                                                                      | 01-01-1998                                             |                                    |
| Gender                                              | Female                                                |                                                                                                    |                                                        |                                    |
| Contact Details                                     |                                                       |                                                                                                    |                                                        |                                    |
| Mobile Number                                       | 9013524354                                            | EMail ID                                                                                           | bhbjbh@cb.com                                          |                                    |
| Account Details                                     |                                                       |                                                                                                    |                                                        |                                    |
| Your Password                                       | (Not shown due to security rea                        | isons)                                                                                             |                                                        |                                    |
|                                                     |                                                       | Edit Final Submit                                                                                  |                                                        |                                    |
|                                                     |                                                       |                                                                                                    |                                                        |                                    |
|                                                     |                                                       |                                                                                                    |                                                        |                                    |
| <b>isclaimer:</b><br>isclaimer: This site is design | ed and hosted by NIC eCounselling Di                  | vision and the contents are                                                                        |                                                        | ्म आईसी<br>National<br>Information |
| sclaimer: This site is design                       | ed and hosted by NIC eCounselling Di                  | vision and the contents are                                                                        |                                                        | Centre                             |

A candidate needs to check his /her details and if all details are correct then click "**Final Submit**". On "Submitting "the following page will appear.

| Home                                                                                                    |                                                                                                    | 559Nosifications Change Resoward L                                                                               |
|----------------------------------------------------------------------------------------------------|----------------------------------------------------------------------------------------------------|----------------------------------------------------------------------------------------------------|
|                                                                                                    |                                                                                                    | Name: Priye Application Number: 2011500000                                                                       |
| Available Services                                                                                              | Application Forms                                                                                               | Status                                                                                                    |
| View/Edit Registration Form                                                                                     | Regutration Form                                                                                                | Completed                                                                                                    |
| Fill Application Form                                                                                           | Application Form                                                                                                | Incomplete                                                                                                    |
| Fill Qualification Details                                                                                      |                                                                                                    |                                                                                                    |
| Fill Contact Detail                                                                                             | Qualification Details                                                                                           | Incomplete                                                                                                    |
| Upload Documents/Images                                                                                         | Contact Detail                                                                                                  | Incomplete                                                                                                    |
| Preview & Final Submit                                                                                          | Upload Documents/Images                                                                                         | Incomplete                                                                                                    |
| → Pay Registration Fee                                                                                          |                                                                                                    | 1. math.thate                                                                                                    |
|                                                                                                    | Pinal Submit                                                                                                    | incomplete.                                                                                                    |
| Verify Mobile No. & Email Id                                                                                    | Pay Registration Fee                                                                                            | Incomplete                                                                                                    |
| Verify Your Mobile Number                                                                                       | You have s                                                                                                    | successfully Registered.                                                                                         |
| + Verity Your Email Id                                                                                          | Please note down the App<br>Application N<br>Kindly fill the detailed Application                               | alication Number for future references.<br>Jumber: 201180000009<br>In Form to complete the Registration Process. |
| Contact Us                                                                                                    | in the second second second second second second second second second second second second second second second | il Application Form                                                                                              |
| 🚽 ticvraman.delhi@gmail.com                                                                                     |                                                                                                    |                                                                                                    |
| Sir C.V. Raman (T), DheerPur, Deini -110009                                                                     |                                                                                                    |                                                                                                    |
| The second second states and the second second second second second second second second second second second s |                                                                                                    |                                                                                                    |

Now the candidate needs to fill all the details by Clicking on "Fill **Application Form**" button. After clicking the following form will appear on the screen.

| Avail = Lite Services                       |                                                     | Application Lorm |  |  |
|---------------------------------------------|-----------------------------------------------------|------------------|--|--|
| Vew Registration Lorm                       | Name of Candidate                                   |                  |  |  |
| View Application Form                       |                                                     | 50x              |  |  |
| Ø Vew Qualification Details                 | Tather's Name                                       | 549              |  |  |
| 🕏 View Contact Deta I                       | Mother's Name                                       | 30335            |  |  |
| Vew Uploaded Documents/Images               | Date of Birth                                       | 10 - 1590 -      |  |  |
| O Provine & Final Submit                    |                                                     |                  |  |  |
| © Pay Registration Fee                      | Gender                                              | the r            |  |  |
|                                             | Bellgion                                            | HINDUISM -       |  |  |
| lenty Mobile No. S Fret Lid                 | 1 ataona                                            |                  |  |  |
| O Verify Your Mobile Number                 |                                                     | ODC              |  |  |
| C Venity Your Limited                       | Sub Category Details                                |                  |  |  |
|                                             | Words of Delhi Covernement/ Delhi Police Centricate | Ycs 💌            |  |  |
| Contact Us                                  | Detence Personnel                                   | 227              |  |  |
| I touramen de biggemai com                  |                                                     | . 713            |  |  |
| Sir CM, Ramari ITI, Dheer Pur, Delin 110009 | јяк                                                 | Yes. 🛩           |  |  |
| 011 27630082 011 27608083                   | Are you belong to minority                          | Yes v            |  |  |
| /                                           | NCC                                                 | Yes              |  |  |
|                                             | Divyang                                             | 1)<br>  1000     |  |  |

Candidates need to fill all the details as asked in the form.

**CATEGORY DETAILS:** A candidate have to select one of the following categories:-

- 1. General
- 2. Scheduled Caste
- 3. Scheduled Tribe
- 4. Other Backward Class Non Creamy Layer: NCL issued on or after 1<sup>ST</sup> April 2023.
- 5. Economically Weaker Section: Income and Asset certificate issued on or after 1<sup>ST</sup> April 2023.

### Economically Weaker Section

A general candidate whose family has gross annual income is <u>below 8 Lakh rupees and fulfills</u> other terms and conditions of Economically Weaker Section (EWSs) are eligible for 10 percent reservation in ITI Admission. For availing reservation candidates needs to produce a certificate as per Annexure XIV of prospectus from competent authority as given in the prospectus.

## SUB CATEGORY DETAILS

Multiple subcategories are allowed. If candidate belongs to a subcategory then select "Yes" else select **"no**". For more details please see **"Additional Details of Reservation"** section of Prospectus.

#### **Other Information**

If the Candidate is "Inmate of an orphanage, registered with Delhi Government" then select "Yes" otherwise select "NO"

If both the candidate's qualifying school and residence

both are located in rural area of Delhi then click "YES" other-wise select "NO".

|                                              | Lat-                                                                 | Select        |            |  |  |
|----------------------------------------------|----------------------------------------------------------------------|---------------|------------|--|--|
| Contact Us                                   | Ex-Servicemen                                                        | -Select -     | *          |  |  |
| Ticvraman.dethi@gmail.com                    | 18.K                                                                 | Sorbeict      | ~          |  |  |
|                                              | Are you belong to minority                                           | -Select       | w          |  |  |
| a con address the sense of an address of the | NCC                                                                  | -501003-      | -          |  |  |
|                                              | Divyang                                                              | Select        | (v)        |  |  |
|                                              | sw                                                                   | -Series.1     | (L)<br>(L) |  |  |
|                                              | Other Information                                                    |               |            |  |  |
|                                              | Pamily Income                                                        | Tettian: t    | *          |  |  |
|                                              | Are you an inmate of Orphanage (registered with Dethi<br>government) | O YES<br>O NO |            |  |  |
|                                              | is your School & Residence both located in Aurol Area of<br>Delhi    | VES NO        |            |  |  |
|                                              |                                                                      | SAVE & NEXT   |            |  |  |
|                                              |                                                                      |               |            |  |  |

Then "PRESS" **SAVE AND NEXT**" Button. The following page will appear. The candidate needs to fill his/her qualifying Details.

|                                             |                                                                                           |                                                                                      |                                         | reame: Priya                           | Applicati           | on Number   | 2011800       | 20009 |
|---------------------------------------------|-------------------------------------------------------------------------------------------|--------------------------------------------------------------------------------------|-----------------------------------------|----------------------------------------|---------------------|-------------|---------------|-------|
| vailable Services                           |                                                                                           | Qualification De                                                                     | tails                                   |                                        |                     |             |               |       |
| View/Edit Registration Form                 | Class 8th or Equivalent Marks Details                                                     |                                                                                      |                                         |                                        |                     |             |               |       |
| View/Edit Application Form                  | Available choices will be vary based on your                                              | subject selection, please refer brochure                                             | for details and fil                     | l subject details                      | carefully.          | You have to | fill at lea   | IST.  |
| Fill Qualification Details                  | five and maximum eight subject details. In a                                              | case you do not have enough subjects yo                                              | u can choose "No                        | t Applicable" op                       | tion.               |             |               |       |
| Fill Contact Detail                         | Exam Status                                                                               | Passing Year                                                                         |                                         | Qualifying Stat                        | 0                   |             |               | _     |
| Upload Documents/Images                     | Select                                                                                    |                                                                                      | ×                                       | -Sidest-                               |                     |             |               |       |
| Preview & Final Submit                      | Paasing Board                                                                             | Result Mode                                                                          |                                         | Maximum Mar                            | ic                  |             |               |       |
| Pay Registration Fee                        | Subation                                                                                  | -Select -                                                                            | ¥                                       | 0                                      |                     |             |               |       |
|                                             | Obtained Marks                                                                            | Percentage Marks                                                                     |                                         |                                        |                     |             |               |       |
| erify Mobile No. & Email Id                 | 0                                                                                         | 0                                                                                    |                                         |                                        |                     |             |               |       |
| Verify Your Mobile Number                   | Class 10th or Equivalent Marks Details                                                    |                                                                                      |                                         |                                        |                     |             |               |       |
| * Verify Your Email Id                      | Available choices will be vary based on your five and maximum eight subject details. In a | subject selection, please refer brochure<br>case you do not have enough subjects you | for details and fil<br>u can choose "No | ll subject details<br>t Applicable" op | carefully.<br>tion. | You have to | o fill at lea | ist   |
|                                             | Exam Status                                                                               | Passing Year                                                                         |                                         | Qualifying Stat                        | e                   |             |               |       |
| Contact Us                                  | Select-                                                                                   | ✓ Select -                                                                           | ¥                                       | -Select-                               |                     |             |               |       |
| ☑ iticvraman.delħi@gmail.com                | Paasing Board                                                                             | Result Mode                                                                          |                                         | Maximum Mar                            | ks                  |             |               |       |
|                                             | -Salect-                                                                                  | -Select-                                                                             | ¥                                       | 0                                      |                     |             |               |       |
| Sir C.V. Raman ITI, DheerPur, Deihi =110009 | Obtained Marks                                                                            | Parcentage Marks                                                                     |                                         |                                        |                     |             |               | - 1   |
|                                             | D                                                                                         | 0                                                                                    |                                         |                                        |                     |             |               |       |
|                                             | 1                                                                                         |                                                                                      | _                                       |                                        |                     |             |               |       |
|                                             |                                                                                           |                                                                                      |                                         |                                        |                     |             |               |       |

The candidate select the Qualification option on basis of which he/she want to seek admission and fill his /her marks as per instructions given in prospectus. If candidate has not filled his/her 8<sup>th</sup> marksthen his/her 8<sup>th</sup> rank would be created using 10<sup>th</sup> marks..

If candidates result is in Grades /grade points then they should be converted to marks and thenfilled in the above table.

Marks of all subjects including subjects in which candidate has failed or is absent, needs to be filled for calculation of merit for online admission.

For further details please see section "CRITERIA FOR CALCULATION OF MARKS PERCENTAGE" in the prospectus at page no 62.

| Verify Your Mobile Number                                                                                                    | Class 10th or Equivalent                                                                                                    | Marks Details                                            |                                                                                                    |                                                                                                    |                 |
|----------------------------------------------------------------------------------------------------|----------------------------------------------------------------------------------------------------|----------------------------------------------------------|----------------------------------------------------------------------------------------------------|----------------------------------------------------------------------------------------------------|-----------------|
| <ul> <li>Verify Your Email Id</li> </ul>                                                                                                    | Available choices will be vary<br>five and maximum eight sub                                                                                                    | y based on your subje<br>ject details. In case yo        | ct selection, please refer brochure fo<br>ou do not have enough subjects you o                                                                                                    | r details and fill subject details carefully. You have to<br>can choose "Not Applicable" option.                                                                                                    | o fill at least |
|                                                                                                    | Exam Status                                                                                                    |                                                          | Passing Year                                                                                                    | Qualifying State                                                                                                    |                 |
| Contact Us                                                                                                    | Passed                                                                                                    | v                                                        | 2018                                                                                                    | <ul> <li>Defni</li> </ul>                                                                                                    |                 |
| 🛛 itiozaman delhi@email.com                                                                                                    | Passing Reard                                                                                                    |                                                          | Desivit Mode                                                                                                    | Administration of Administration                                                                                                    |                 |
| a new anal toes new that com                                                                                                    | CRSE Dabi                                                                                                    |                                                          | Percentage                                                                                                    | ann                                                                                                    |                 |
| Sir C.V. Raman (T), DheerPur, Delhi -110009                                                                                                    | 25/07/07/01/02/05/05/05                                                                                                    |                                                          | - er der nurge                                                                                                    |                                                                                                    |                 |
|                                                                                                    | Obtained Marks                                                                                                    |                                                          | Percentage Marks                                                                                                    |                                                                                                    |                 |
|                                                                                                    | Mathematics                                                                                                    |                                                          | 50.00                                                                                                    |                                                                                                    |                 |
|                                                                                                    | Su English<br>Hindi                                                                                                    |                                                          |                                                                                                    |                                                                                                    |                 |
|                                                                                                    | Punjabi                                                                                                    | SALE ALLEND                                              | A Marcine Marcaline                                                                                                    | Manager and a second                                                                                                    |                 |
|                                                                                                    | Sanskrit                                                                                                    | sing status                                              | WAX MATKS                                                                                                    | Obtained warks                                                                                                    |                 |
|                                                                                                    | Dance<br>Computer Science                                                                                                    | and a                                                    | 70                                                                                                    | 20                                                                                                    |                 |
|                                                                                                    | Physical Education                                                                                                    | 19956W 3                                                 |                                                                                                    | 30                                                                                                    |                 |
|                                                                                                    | Science/Science & Techn<br>Social Studies                                                                                                    | Vicioity                                                 | 70                                                                                                    | 1 1 1 2 8                                                                                                    |                 |
|                                                                                                    | Social Science                                                                                                    | an over 1                                                |                                                                                                    |                                                                                                    |                 |
|                                                                                                    | Animal Husbandry                                                                                                    | eccent .                                                 |                                                                                                    | 1.144                                                                                                    |                 |
|                                                                                                    | Drawing<br>Any Other                                                                                                    | Bank? A                                                  | 11003F                                                                                                    | 1 (1253)                                                                                                    |                 |
|                                                                                                    | Computer Scie 🖌                                                                                                    | Passed >                                                 | 100                                                                                                    | 22                                                                                                    |                 |
|                                                                                                    | Less Arterister and                                                                                                    |                                                          |                                                                                                    |                                                                                                    |                 |
|                                                                                                    | Select                                                                                                    | -Select-                                                 | e l                                                                                                    |                                                                                                    |                 |
|                                                                                                    |                                                                                                    |                                                          |                                                                                                    |                                                                                                    |                 |
|                                                                                                    | Select 🛩                                                                                                    | Select                                                   | e                                                                                                    |                                                                                                    |                 |
|                                                                                                    |                                                                                                    |                                                          |                                                                                                    |                                                                                                    |                 |
|                                                                                                    | Select +                                                                                                    | -Select-                                                 |                                                                                                    |                                                                                                    |                 |
| Online Counselling System x +<br>→ ひ A https://democounsellin                                                                                                    | ı <b>g.nic.in</b> /CommonCouns/Registrati                                                                                                    | ion/QualificationDe                                      | tails.aspx                                                                                                    | Q A 1                                                                                                    | - 1             |
| Online Counselling System x +<br>→ ○ △ https://democounsellin<br>Contact Us                                                                                                    | ig.nic.in/CommonCouns/Registrat.                                                                                                    | ion/QualificationDe                                      | tails.aspx                                                                                                    | © ⊅t s                                                                                                    | - 1<br>• •      |
| Online Counselling System x +<br>→ ○ △ https://democounsellin<br>Contact Us<br>⊠ ittorraman.defhi@gmail.com                                                                                                    | ig.nic.in/CommonCouns/Registrat<br>Passed<br>Passing Board                                                                                                    | ion/QualificationDe                                      | tails.aspx<br>2018<br>Result Mode                                                                                                    | © ☆ 3<br>Delhi<br>Maximum Marks                                                                                                    | - 1             |
| Online Counselling System x +<br>→ ○ △ https://democounsellin<br>Contact Us<br>iticvraman.defhi@gmail.com<br>♀ Sir CV. Raman IT., DheerPur. Delhi - 110009                                                                   | ig.nic.in/CommonCouns/Registrat<br>Passed<br>Passing Board<br>CBSE Delhi                                                                                                    | ion/QualificationDe                                      | tails.aspx<br>2018<br>Result Mode<br>Percentage                                                                                                    | © j¢r j<br>■ Delhi<br>Maximum Marks<br>■ 400                                                                                                    | - 1             |
| Online Counselling System x +<br>→ ○ A https://democounsellin<br>Contact Us<br>Itilovraman.delhi@gmail.com<br>♀ Sir C.V. Reman ITi. DheerPur. Delhi -110009                                                                  | Ig.nic.in/CommonCouns/Registrat<br>Passed<br>Passing Board<br>CBSE Dalhi<br>Obtained Marks                                                                                                    | ion/QualificationDe                                      | 2018<br>Result Mode<br>Percentage<br>Percentage Marks                                                                                                    | ල න් 3<br>V Delhi<br>Maximum Marks<br>V 400                                                                                                    | - 1<br>= 10 4   |
| Online Counselling System x +<br>→ ○ △ https://democounsellin<br>Contact Us<br>Si Iticvraman.delhi@gmail.com<br>Sir C.V. Raman IT. DheerPur. Delhi -110009<br>D                                                              | Ig.nic.in/CommonCouns/Registrat<br>Passed<br>Passing Board<br>CBSE Dalhi<br>Obtained Marks<br>200                                                                                                    | ion/QualificationDe                                      | 2018<br>2018<br>Result Mode<br>Percentage<br>Percentage Marks<br>50.00                                                                                                    | ি সেঁ S<br>V Delhi<br>Maximum Marks<br>২০০০                                                                                                    | 1 -             |
| Online Counselling System x +<br>→ ① A https://democounsellin<br>Contact Us<br>P lticvraman.defhi@gmail.com<br>S Sir C.V. Raman IT. DheerPur. Delhi -110009<br>D                                                             | Ig.nic.in/CommonCouns/Registrat<br>Passed<br>Passing Board<br>CBSE Dalhi<br>Obtained Marks<br>200<br>Subject Wise Marks Details                                                                                                    | ion/QualificationDe                                      | tails.aspx<br>2018<br>Result Mode<br>Percentage<br>Percentage Marks<br>50.00                                                                                                    | Celhi<br>Delhi<br>Maximum Marks<br>400                                                                                                    |                 |
| Online Counselling System x +<br>→ ① A https://democounsellin<br>Contact Us<br>Mitticvraman.delhi@gmail.com<br>S ifr C.V. Raman ITL DheerPur. Delhi -110009<br>D                                                             | Ig.nic.in/CommonCouns/Registrat<br>Passed<br>Passing Board<br>CBSE Dalki<br>Obtained Marka<br>200<br>Subject Wise Marks Details                                                                                                    | ion/QualificationDe                                      | tails.aspx<br>2018<br>Result Mode<br>Percentage<br>Percentage Marks<br>50.00                                                                                                    | R ⇒ S<br>Celhi<br>Maximum Marks<br>400                                                                                                    |                 |
| Online Counselling System     x     +       →     Ò     A https://democounsellin       Contact Us     Iticvraman.defhi@gmail.com       ♀ Sir C.V. Raman ITI. DheerPur. Delhi -110009                                         | Ig.nic.in/CommonCouns/Registrat                                                                                                    | ion/QualificationDe                                      | tails.aspx<br>2018<br>Result Mode<br>Percentage<br>Percentage Marks<br>50.00<br>Max Marks                                                                                           | Cobtained Marks                                                                                                    |                 |
| Online Counselling System     x     +       →     Ò     A https://democounsellin       Contact Us     Iticvraman.defhi@gmail.com       ♥ Sir C.V. Raman IT. DheerPur. Delhi -110009                                          | ng.nic.in/CommonCouns/Registrat<br>Passed<br>Passing Board<br>CBSE Delhi<br>Obtained Marks<br>200<br>Subject Wise Marks Details<br>-Select<br>Mathematics<br>English                                                                                                    | ion/QualificationDe                                      | tails.aspx<br>2018<br>Result Mode<br>Percentage<br>Percentage Marks<br>50.00<br>Max Marks                                                                                           | © ☆ \$<br>Collabel<br>Maximum Marks<br>400<br>Collabel Marks                                                                                                    | - :             |
| Online Counselling System     x     +       →     Ò     A https://democounsellin       Contact Us     Iticvraman.delhi@gmuil.com       ♥ Sir C.V. Raman IT. DheerPur. Delhi -110009                                          | ng.nic.in/CommonCouns/Registrat Passed Passing Board CBSE DeliNi Obtained Marks 200 Subject Wise Marks DetailsSelect Mathematics English. Hindl                                                                                                    | ion/QualificationDe                                      | tails.aspx<br>2018<br>Result Mode<br>Percentage<br>Percentage Marks<br>50.00<br>Max Marks<br>70                                                                                     | Cobtained Marks                                                                                                    | - :             |
| Online Counselling System     x     +       →     Ò     A https://democounsellin       Contact Us     Iticvraman.delhi@gmail.com       ♥ Sir C.V. Raman IT. DheerPur. Delhi -110009                                          | ng.nic.in/CommonCouns/Registrat Passed Passing Board CBSE Dalhi Obtained Marks 200 Subject Wise Marks DetailsSelect Mathematics English Hindl Punjabi Home Science.                                                                                                    | ion/QualificationDe                                      | tails.aspx<br>2018<br>Result Mode<br>Percentage<br>Percentage Marks<br>50.00<br>Max Marks<br>70                                                                                     | Q n/x x<br>Dahi<br>Maximum Marks<br>400<br>Obtained Marks                                                                                                    |                 |
| Online Counselling System     x     +       →     Ò     A https://democounsellin       Contact Us        ✓     Iticvraman.deihi@gmail.com       ♥ Sir C.V. Reman IT. DheerPur. Delhi -110009       □                         | ng.nic.in/CommonCouns/Registrat Passed Passing Board CBSE Delhi Obtained Marks 200 Subject Wise Marks DetailsSelect Mathematics English Hind Punjabi Home Science Sarskrit                                                                                                    | ion/QualificationDe                                      | tails.aspx<br>2018<br>Result Mode<br>Percentage<br>Percentage Marks<br>50.00<br>Max Marks<br>70<br>70                                                                               | © size s<br>✓ Delhi<br>Maximum Marks<br>400<br>Obtained Marks<br>30<br>45                                                                                                    |                 |
| Online Counselling System     x     +       →     O     A https://democounsellin       Constact Us     Iticvraman.delhi@gmail.com       ♥ Sir C.V. Raman IT. DheerPur. Delhi -110009                                         | ng.nic.in/CommonCouns/Registrat Passed Passing Board CBSE DallAl Obtained Marks 200 Subject Wise Marks Details -Select Mathematics English Hind Punjabi Home Science Sariskrit Dance CommonCouns/Registrat                                                                                                    | sing Status                                              | tails.aspx<br>2018<br>Result Mode<br>Percentage<br>Percentage Marks<br>50.00<br>Max Marks<br>70<br>70                                                                               | © sik s<br>✓ Delhi<br>Maximum Marks<br>400<br>Obtained Marks<br>30<br>45                                                                                                    |                 |
| Online Counselling System     x     +       →     O     A     https://democounsellin       Contact Us     Iticvraman.delhi@gmail.com       ♥ Sir C.V. Raman IT. DheerPur. Delhi -110009                                      | ng.nic.in/CommonCouns/Registrat Passed Passed Passing Board CBSE Dalhi Obtained Marks 200 Subject Wise Marks Details -Select Mathematics English Hindl Punjabi Home Science Sariskrit Dance Computer Science Physical Education                                                                                                    | sing Status                                              | tails.aspx<br>2018<br>Result Mode<br>Percentage<br>Percentage Marks<br>50.00<br>Max Marks<br>70<br>70<br>70                                                                         | Cobtained Marks                                                                                                    |                 |
| Online Counselling System     x     +       →     Ò     A https://democounsellin       Contact Us     Iticvraman.defhi@gmail.com       ♥ Sir C.V. Raman IT. DheerPur. Delhi - 110009                                         | ng.nic.in/CommonCouns/Registrat Passed Passing Board CBSE Delhi Obtained Marks 200 Subject Wise Marks Details -Select Mathematics English Hindl Punjabi Home Science Sarskrit Dance Computer Science Physical Education Science/Science & Techn                                                                                                    | ion/QualificationDe                                      | tails.aspx<br>2018<br>Result Mode<br>Percentage<br>Percentage Marks<br>50.00<br>Max Marks<br>70<br>70<br>70<br>85                                                                   | Cotained Marks                                                                                                    |                 |
| Online Counselling System     x     +       →     Ò     A https://democounsellin       Contact Us     Iticvraman.defhi@gmail.com       ♥ Sir C.V. Reman IT. DheerPur. Delhi - 110009                                         | ng.nic.in/CommonCouns/Registrat Passed Passing Board CBSE Delhi Obtained Marks 200 Subject Wise Marks DetailsSelect Mathematics English Hindl Punjabi Home Science Sarskrit Dance Computer Science Physical Education Social Studies Social Studies Social Studi | ion/QualificationDe                                      | tails.aspx<br>2018<br>Result Mode<br>Percentage<br>Percentage Marks<br>50.00<br>Max Marks<br>70<br>70<br>70<br>55                                                                   | Contained Marks                                                                                                    |                 |
| Online Counselling System     x     +       →     Ò     A     https://democounsellin       Contact Us     Iticvraman.defhi@gmail.com        ♥     Sir C.V. Raman IT. DheerPur. Defhi -110009                                 | ng.nic.in/CommonCouns/Registrat Passed Passing Board CBSE Delliki Obtained Marks 200 Subject Wise Marks DetailsSelect Mathematics English Hindi Punjabi Home Science Sanskrit Dance Computer Science Physical Education Social Studies Social Studies Social Studies Canculture                                                                                                    | sing Status<br>sing Status<br>ssed v<br>ssed v<br>ssed v | tails.aspx<br>2018<br>Result Mode<br>Percentage<br>Percentage Marks<br>50.00<br>Max Marks<br>70<br>70<br>85<br>100                                                                  | Q. 12:         S           Dahi         Maximum Marks           400         A00           Obtained Marks         30           30         45           34         22                                                                                                    |                 |
| Online Counselling System     x     +       →     Ò     A https://democounsellin       Contact Us        ✓     Iticvraman.deihi@gmail.com       ♥ Sir C.V. Reman IT. DheerPur. Delhi -110009       □                         | ng.nic.in/CommonCouns/Registrat Passed Passing Board CBSE Delhi Obtained Marks 200 Subject Wise Marks DetailsSelect Mathematics English Hindl Punjabi Home Science Sariskrit Dance Computer Science Physical Education Social Studies Social Studies Social Studies Social Studies Social Studies Social Studies Computer View Antimal Hubbandry Detained                                                                                                    | ion/QualificationDe                                      | tails.aspx<br>2018<br>Result Mode<br>Percentage<br>Percentage Marks<br>50.00<br>Max Marks<br>70<br>70<br>70<br>70<br>70<br>100                                                      | Q n/x 5<br>Dahi<br>Maximum Marks<br>a00<br>Obtained Marks<br>30<br>45<br>34<br>22                                                                                                    |                 |
| Online Counselling System     x     +       →     Ò     A https://democounsellin       Contact Us        ✓     Iticvraman.delhi@gmail.com       ♥ Sir C.V. Raman IT. DheerPur. Delhi -110009                                 | ng.nic.in/CommonCouns/Registrat Passed Passing Board CBSE Dalhi Obtained Marka 200 Subject Wise Marks DetailsSelect Mathematics English Hindl Punjabi Home Science Sariskrit Dance Computer Science & Techn Social Studies Social Science Apriculture Animal Husbandry Drawing Any On                                                                                                    | sing Status<br>sing Status<br>ssed •<br>ssed •<br>ssed • | tails.aspx<br>2018<br>Result Mode<br>Percentage<br>Percentage Marks<br>50.00<br>Max Marks<br>70<br>70<br>20<br>20<br>20<br>20<br>20<br>20<br>20<br>20<br>20<br>20<br>20<br>20<br>20 | Q. 15k     S       Dahk     Maximum Marks       400     400       Obtained Marks     400       30     31       22     23                                                                                                    |                 |
| Online Counselling System     x     +       →     Ò     A https://democounsellin       Contact Us     Iticvraman.delhi@gmuil.com       ♀ Sir C.V. Raman ITL DheerPur. Delhi -110009                                          | ng.nic.in/CommonCouns/Registrat Passed Passing Board CBSE Dalhi Obtained Marks 200 Subject Wise Marks Details -Select Mathematics English Hindl Punjabi Home Science Sariskrit Dance Computer Science Physical Education Science/Science & Techn Social Science Agriculture Animal Husbandry Drawing Any Oth Not Application                                                                                                    | on/QualificationDe                                       | tails.aspx<br>2018<br>Result Mode<br>Percentage<br>Percentage Marks<br>50.00<br>Max Marks<br>70<br>70<br>70<br>70<br>70<br>70<br>70<br>70<br>70<br>70<br>70<br>70<br>70             | Q. 12k     S       Delhi     Maximum Marks       400     400       Obtained Marks     100       1     20       1     21       1     22       1     22       1     23                                                                                                    |                 |
| Online Counselling System     x     +       →     Ò     A https://democounsellin       Contact Us     Iticvraman.delhi@gmail.com       ♀ Sir C.V. Raman ITI. DheerPur. Delhi -110009                                         | ng.nic.in/CommonCouns/Registrat Passed Passed Passing Board CBSE Delhi Obtained Marks 200 Subject Wise Marks Details -Select Mathematics English Hindl Punjabi Home Science Sariskrit Dance Computer Science Physical Education Science/Science & Techn Social Science Agroutitive Antimal Husbandry Drawing Any Otherwing Any Otherwing Contextence -Select Not Applicate -Select                                                                                                    | ion/QualificationDe                                      | tails.aspx<br>2018<br>Result Mode<br>Percentage<br>Percentage Marks<br>50.00<br>Max Marks<br>70<br>70<br>70<br>70<br>70<br>70<br>70<br>70<br>70<br>70<br>70<br>70<br>70             | Q         A         S           Dalhi         Maximum Marks         400           400         400         400           20         400         400           20         45         34           22         23         23                                                                                                    |                 |
| Online Counselling System     x     +       →     Ò     △     https://democounsellin       Contact Us     □     □       ♥     Iticvraman.defhi@gmail.com     ●       ♥     Sir C.V. Raman ITL DheerPur. Delhi - 110009     □ | ng.nic.in/CommonCouns/Registrat                                                                                                    | ion/QualificationDe                                      | tails.aspx<br>2018<br>Result Mode<br>Percentage<br>Percentage Marks<br>50.00<br>Max Marks<br>70<br>70<br>70<br>70<br>70<br>70<br>70<br>70<br>70<br>70<br>70<br>70                   | Optimized         Optimized         State         State |                 |
| Online Counselling System       x       +         →       O       A https://democounsellin         Contact Us       Iticvraman.deihi@gmuil.com          ♥       Sir C.V. Raman IT. DheerPur. Delhi -110009          □        | ng.nic.in/CommonCouns/Registrat                                                                                                    | ion/QualificationDe                                      | tails.aspx<br>2018<br>Result Mode<br>Percentage<br>Percentage Marks<br>50.00<br>Max Marks<br>70<br>70<br>85<br>100<br>57                                                            | Q. 12:     S       Dahi     Maximum Marks       400     400       20     20       45     34       22     23                                                                                                    |                 |
| Online Counselling System     x     +       →     O     A https://democounsellin       Contact Us        ✓     Iticvraman.delhi@gmail.com       ♥ Sir C.V. Reman IT. DheerPur. Delhi -110009                                 | ng.nic.in/CommonCouns/Registrat                                                                                                    | ion/QualificationDe                                      | tails.aspx<br>2018<br>Result Mode<br>Percentage<br>Percentage Marks<br>50.00<br>Max Marks<br>70<br>70<br>70<br>70<br>70<br>70<br>70<br>70<br>70<br>70                               | Q. 15k     S       Dahli     Maximum Marks       400     A00       0btained Marks     30       30     45       34     22       23     23                                                                                                    |                 |
| Online Counselling System     x     +       →     O     A https://democounsellin       Contact Us     Iticvraman.delhi@gmail.com       ♥ Sir C.V. Raman ITL DheerPur. Delhi -110009                                          | ng.nic.in/CommonCouns/Registrat                                                                                                    | ion/QualificationDe                                      | tails.aspx<br>2018<br>Result Mode<br>Percentage<br>Percentage Marks<br>50.00<br>Max Marks<br>70<br>70<br>70<br>55<br>100<br>67<br>100                                               | Q. 15k     S       Dahli     Maximum Marks       400     400       Obtained Marks     30       30     31       22     23       23     23                                                                                                    |                 |
| Online Counselling System x +<br>→ ○ A https://democounsellin<br>Contact Us<br>♥ iticvraman.delhi@gmuil.com<br>♥ Sir C.V. Raman ITI, DheerPur, Delhi -110009<br>■                                                            | ng.nic.in/CommonCouns/Registrat                                                                                                    | ion/QualificationDe                                      | tails.aspx<br>2018<br>Result Mode<br>Percentage<br>Percentage Marks<br>50.00<br>Max Marks<br>70<br>70<br>70<br>70<br>55<br>100<br>55<br>100<br>55                                   | Cotained Marks       20       20       20       20       21       22       23       21       23       21       23                                                                                                    |                 |

When candidate has filled details of all the subjects and **extra rows** for input of marks are left then candidate needs to select "**Not Applicable**" option in the extra rows.

If subject of candidate is not available in the drop down menu then select "Other Subject" and fill marks as applicable.

There after candidate needs to fill his "Correspondence Address" correctly and press "Save and Next"

| -                              |                                  |                                     |                |
|--------------------------------|----------------------------------|-------------------------------------|----------------|
| Delhi ITI Cou                  | nselling 2020 (Demo Counse ling) | ini 💽-Course                        | elling Service |
| ustrial Training Institute     |                                  | Simpleying the                      | Admission Proc |
| Home                           |                                  | BUNotifications Change Passw        | iord Logai     |
|                                |                                  | Name: Priya Application Number: 201 | 180000009      |
| wailable Services              | ₩                                | Contact Details                     |                |
| View/Edit Registration Form    | Cormenon dance Address           |                                     |                |
| View/Edit Application Form     | Premise No Name                  | Sub Incality/Control                |                |
| Vew/Edit Qualification Details | Frende Heuryerne                 | and cosmity county (opening)        |                |
| • Fill Contact Detail          |                                  |                                     |                |
| Upload Documents/Images        | Locasty/City/IOW/Vinage          | India                               |                |
| Preview & Final Submit         | 20                               |                                     |                |
| Pay Registration Fee           | -State                           |                                     |                |
|                                |                                  |                                     |                |
| /erify Mobile No. & Email Id   | Pin Code                         |                                     |                |
| Verify Your Mobile Number      |                                  | PREVIOUS SAVE & NEXT                |                |
| Verify Your Email Id           |                                  |                                     |                |
| Contact Us                     |                                  |                                     |                |
| iticvraman.delhi@gmail.com     |                                  |                                     |                |
|                                |                                  |                                     |                |

The following Page will appear.

The candidate needs to upload the documents as required in support of his claim made in the application form.

The candidate needs to upload the document in format and size as given in Document specifications as shown on table in the online admission portal.

The candidate needs to click on **Choose file** and select the document to be uploaded and upload the document. Document number needs to be filled in the column provided and when all documents are uploaded

| Contra Countering System &                                                    |            |                                                |                                                                           |                      | - 0                                 |
|-------------------------------------------------------------------------------|------------|------------------------------------------------|---------------------------------------------------------------------------|----------------------|-------------------------------------|
| Departmen<br>Delhi ITI Coun<br>Sastral Transming Histilide                    | nt of Trai | ning and Technical Edu<br>0 (Demo Counselling) | cation, Delhi                                                             |                      | Counselling Services                |
|                                                                               |            |                                                |                                                                           |                      | Basthallord Charge Saccourt Logest  |
| Austiable Services                                                            |            |                                                | uplined Decome                                                            | nev/mages            | a Application lounder: 201182200000 |
| MeanFall Registration Form                                                    | 1.796      | Required Decoment                              | Document (pecificatione                                                   | Disconery Inumber Ad | ighted.                             |
| * VewerEcht Application Forms<br>* VewerBitt Qualification Details            |            | Photograph                                     | Document PormatciPE<br>Multible (MI) 20<br>Max 309 (MA) 200               | jia j                | (Childre 716) Inter No. chuser      |
| Vew/Elli Certain Detail     Vew/Elli Certain Detail                           | 1          | 10th Markaliant/Cartificana                    | Generations Formall: 2015<br>May the poly. 200<br>Man Science (2010) 2001 | [bearing the result] | Channe File   lest file channel     |
| <ul> <li>Preview &amp; Final Saturd;</li> <li>Pay Registration Ree</li> </ul> |            |                                                | (remoted) ( here                                                          | and solid Printman   |                                     |
| Verify Mobile No. 5 Email 10                                                  |            |                                                |                                                                           | •                    |                                     |
| - varity your Mobile Austrian                                                 |            |                                                |                                                                           |                      |                                     |
| + verify new kreating                                                         |            |                                                |                                                                           |                      |                                     |
| Contact Us.                                                                   |            |                                                |                                                                           |                      |                                     |
| C nickaman-deficitigmall.com                                                  |            |                                                |                                                                           |                      |                                     |
| tor Coll Remain (F), Dreen Pur, Dalle -110000                                 |            |                                                |                                                                           |                      |                                     |
| JP Type here to search                                                        | 0          | an 💽 🧑 📾 🛍                                     | n 💼 🖄 🈕                                                                   |                      | > ⊂ ell 22704<br>//w/000            |

#### "Submit and Preview"

Candidate needs to upload all the documents as asked to upload in the portal. If portal asks for uploading some document which is not relevant to the candidate then the candidate should write "NOT APPLICABLE" on a white sheet and upload its PDF.

If candidate does not have a certificate then candidate should give an undertaking stating "his/her correct information, reason for not uploading the certificate that "Candidate would submit his/her certificate at the time of admission and non-submission of certificate at the time of admission would lead to cancellation of admission and removal of candidate from further counselling" and upload his/her (signed copy) of this information in PDF format.

The following screen will appear.

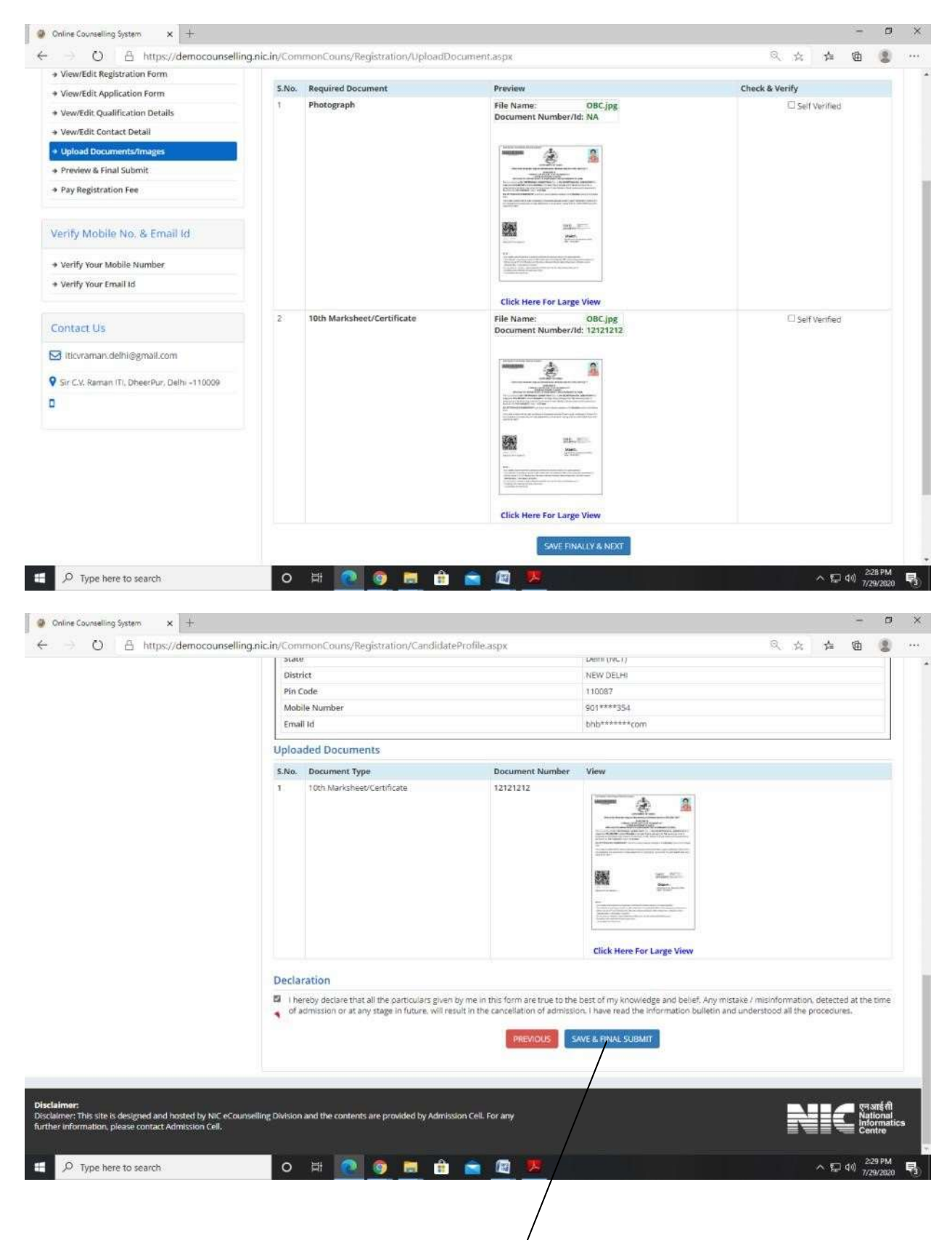

Click on check & verify column (self-verified check box)

There after the candidate needs to press "Save and Final Submit" button

Then the candidate needs to "**Pay the online Registration Fee**" of Rs 200 through internet banking, debit card, credit card and UPL etc.

| strial Training Institute                   | Simplifyin                                     | g The Admission Pr |
|---------------------------------------------|------------------------------------------------|--------------------|
| Home                                        | EDActifications Change                         | Password Logo      |
|                                             | Name: Priya Application Numbe                  | er: 20110000009    |
| vailable Services                           | Fee Payment                                    |                    |
| View Filled Form                            |                                                |                    |
| Pay Registration Fee                        | Fee Type:Pay Registration Fee                  |                    |
|                                             | You are required to pay an amount of Rs. 200 / |                    |
| erify Mobile No. & Email Id                 | Select mode of payment : O SULMOPS             |                    |
| Verify Your Mobile Number                   | Pay Fee Play Fee (Damin)                       |                    |
| Verify Your Email Id                        |                                                |                    |
| ontact Us                                   |                                                |                    |
| iticvraman.delhi@gmail.com                  |                                                |                    |
| Str C.V. Haman IT), Dheerpur, Delhi -110009 |                                                |                    |
|                                             |                                                |                    |

After payment of registration fee, there would be preliminary Verification of candidate's uploaded documents. During this process the documents uploaded by the candidate would be compared with the details filled by the candidate by ITI officials. This process would normally take around 2 working days after filing of application by the candidate.

If some discrepancy is detected in the candidate's details then the same would be informed to the candidate. The candidate can view the same after logging in to online admission portal. The candidates need to get the discrepancy removed within stipulated time i.e. Last date of verification and get his application verified for being eligible to participate in admission. For removal of discrepancy candidate needs to upload the requisite document in support of his/her claim or correct his/her information on the online admission portal. Candidate can contact helpline numbers or visit facilitating centers.

Verification is one time process and would be carried out within the stipulated time as given in the prospectus. No verification would be done after the stipulated time of verification so it is in the interest of candidate to get the objection/ discrepancy removed (if any) as soon as possible so that his application gets verified and he/she would be able to participate in admission process.

Non verified candidates would not be able to participate in admission process.

In some deserving objection/discrepancy cases the candidate may verified subject to submission of undertaking by the candidate that he/she would get

the discrepancy removed at the time of admission otherwise his/her allotted seat may be withdrawn and he/she would be out of further counselling's.